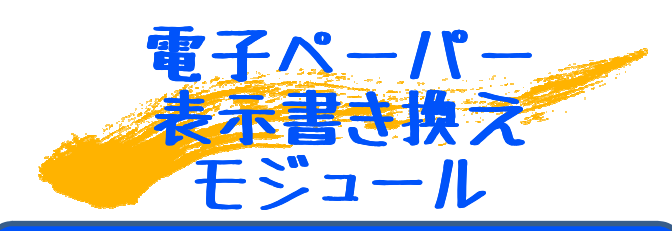

1.9インチ電子ペーパー付き 電子ペーパー制御基板 Y-Con P019B With1.9inchEPD Ver.1.0

かんたんマニュアル

「Y-Con P019B(ワイコン ピー019ビー) With1.9inchEPD」は、1.9インチ 電子ペーパーと制御基板をセットにしたモジュールです。

ホスト(マイコンやPC等)から電源供給と画像データ転送を行うことで電子ペー パーに簡単に描画できます。

※画像データは、144×128画素の白黒(二値)ビットマップファイルで す。

## はじめに

このたびは「1.9インチ電子ペーパー付き電子ペーパー制御基板 Y-Con P019B With1.9inchEPD」(以降「本機」と記載)をお買い上げいただき、誠 にありがとうございます。

ご使用の前に本書を必ずお読みいただき、正しくお使いください。お読みになった後 は、いつでも見られるようにお手元に大切に保管してください。

・本書の内容の一部、または全部を無断転載することは禁止されています。

・本書の内容に関して、将来予告なしに変更することがあります。

・本書の内容については万全を期してはおりますが、万一ご不審な点や記載漏れ など

お気づきの点がありましたら、ご連絡くださいますようお願いいたします。

## お問い合わせ先

#### 株式会社ワイズ・ラブ 営業部

メールでのお問い合わせ info@yslab.co.jp

ホームページからのお問い合わせ http://www.yslab.co.jp/

## 本機のコンセプト

## 部品として使用できることを主眼に設計しました!

### 薄さ/省電力/接続のしやすさ

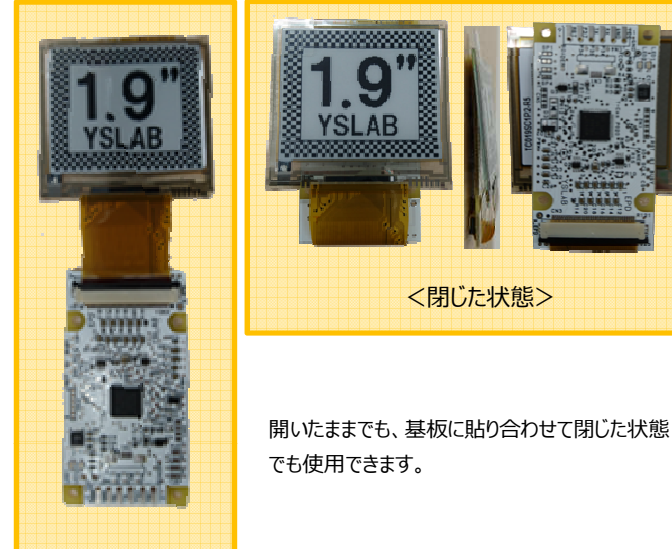

# デモ動作接続方法

下図の様に SP3 というジャンパーをハンダで短絡(ショート)させて、 電池ボックス(単4×2)の(+)側を1番端子に、(-)側を 2番端子に接続して電源供給を開始するとデモが実行されます。

## デモ動作時の接続方法

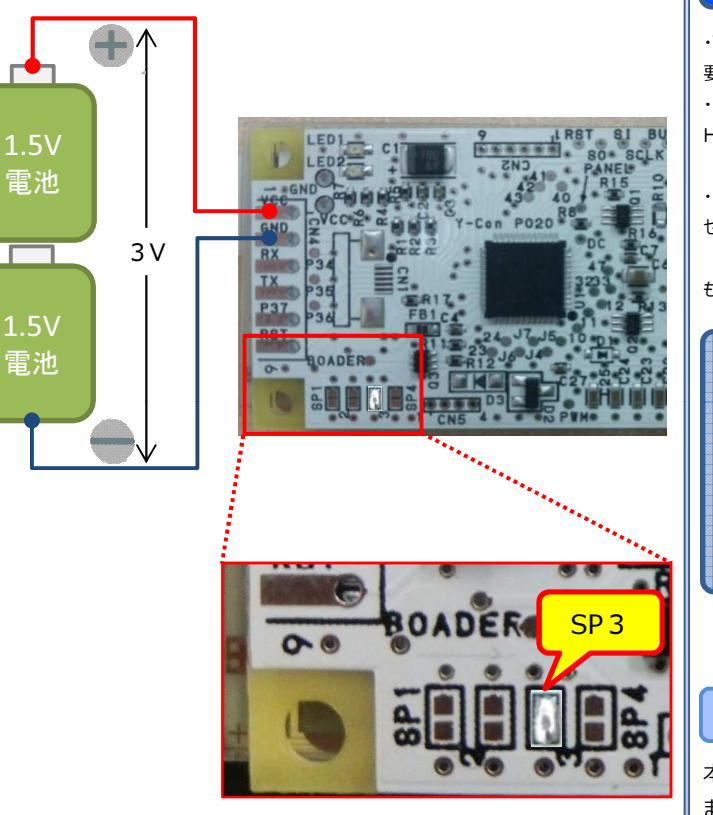

#### 【ご注意!】

デモ動作時は画像データ転送は行えません。

SP3 をオープンにして電源を再投入すれば通常動作に戻せます。

| 主な | 什様 |
|----|----|
|    |    |

| 頁目      | 仕 様                                                                                                    | 備考           |
|---------|----------------------------------------------------------------------------------------------------|--------------|
| 外形寸法    | 57mm (H) × 42mm (V) × 4.2mm (T)                                                                                             | 基板に貼合せ状態     |
| 重量      | 8グラム                                                                                                    | 1.9" EPD+基板  |
| 与効表示エリア | 36mm (H) × 32mm (V)                                                                                                    | 1.9" EPD     |
| 電源電圧    | $2.7 \sim 3.3 V$                                                                                                    |              |
| 通信方式    | 調歩同期方式 115200bps、8N1                                                                                                    | 19200bps 設定可 |
| 画像形式    | 144 × 128 モノクロビットマップファイル                                                                                                    | 2622バイト      |
| 動作温度    | $0\sim 50^{\circ}$ C                                                                                                    |              |
| 呆存温度    | $-20 \sim 60^\circ C$                                                                                                    |              |
| 苗画時間    | 50 ℃時:約2.3 秒<br>40 ℃時:約2.3 秒<br>30 ℃時:約2.8 秒<br>20 ℃時:約2.8 秒<br>15 ℃時:約4.8 秒<br>10 ℃時:約6.7 秒<br>5 ℃時:約8.6 秒<br>0 ℃時:約16.3 秒 | 通信時間を除く      |
|         |                                                                                                    |              |

### 本機の特長

・電源が落ちても表示を保持できます。

・低消費電力で。 ・視野角が大変広いです。

・電子ペーパーの表面はガラスになっています。取扱いにご注意ください。 ・強度を増すために電子ペーパーを基板に貼り付けて使用できます。 ・部品として組込み易いように薄型としました。 ・制御は電源とUART通信だけで行えます。

## ハードウェア什様

| 」イング (CN#) |      |       |        |                           |                 |  |  |
|------------|------|-------|--------|---------------------------|-----------------|--|--|
| コネクタ       | 内容   | ş     |        |                           | 部品名             |  |  |
| CN3        | 電子/  | ペーパーの | の接続コネク | 79                        | 62684-401100ALF |  |  |
| CN4        | ホスト  | との接続  | ·用 端子  | は 2.54mm ピッチ              |                 |  |  |
| ホスト接続      | ミ用コネ | ኣクタ   |        |                           |                 |  |  |
| 端子番号       | 信    | 号名    | 入出力    | 内容                        |                 |  |  |
| 1          | \    | /CC   | -      | 電源入力(2.7 ~ 3.3 V)         |                 |  |  |
| 2          | Ģ    | SND   | -      | 電源グランド                    |                 |  |  |
| 3          |      | RX    | 入力     | UART受信                    |                 |  |  |
| 4          |      | тх    | 出力     | UART送信                    |                 |  |  |
| 5          | F    | P37   | 出力     | 画像転送Ready信号 ※Highで転送を開始可能 |                 |  |  |
| 6          | R    | ESET  | 入力     | Low で MCU リセット            |                 |  |  |
|            |      |       |        |                           |                 |  |  |
| ジャンパー(SP#) |      |       |        |                           |                 |  |  |

### 诵信条件

| 百日      | 内容                     | 備考     |
|---------|------------------------|--------|
| 通信方式    | 調歩同期方式                 | C. HI  |
| 通信速度    | 115200bps または 19200bps | SP1で設定 |
| キャラクタ長  | 8 ビット                  |        |
| ストップビット | 1 ビット                  |        |
| フロー制御   | なし                     |        |

## 通常接続方法

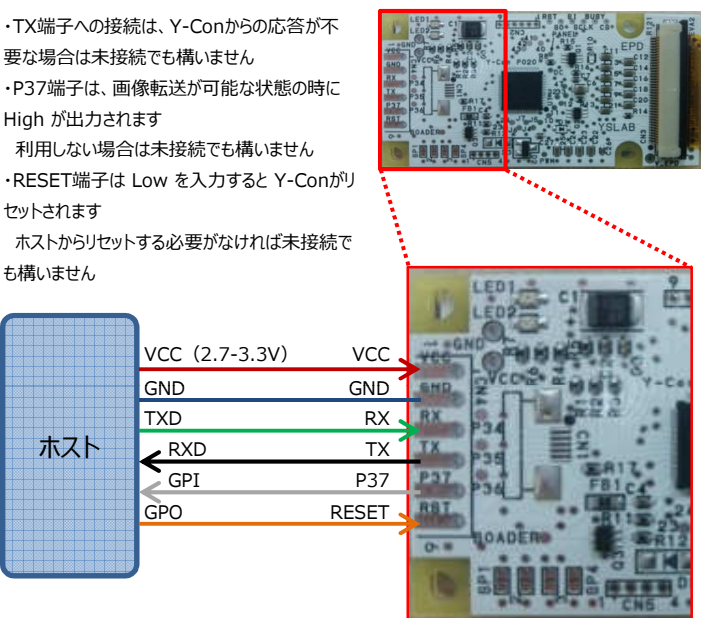

#### ※VCC以上の電圧を印加しないでください

#### パソコンとの接続方法

本機をパソコンと接続するためには、USB – シリアル変換モジュールが必要です。 またパソコンから画像データを転送するためにTera Termなどのターミナルソフトが

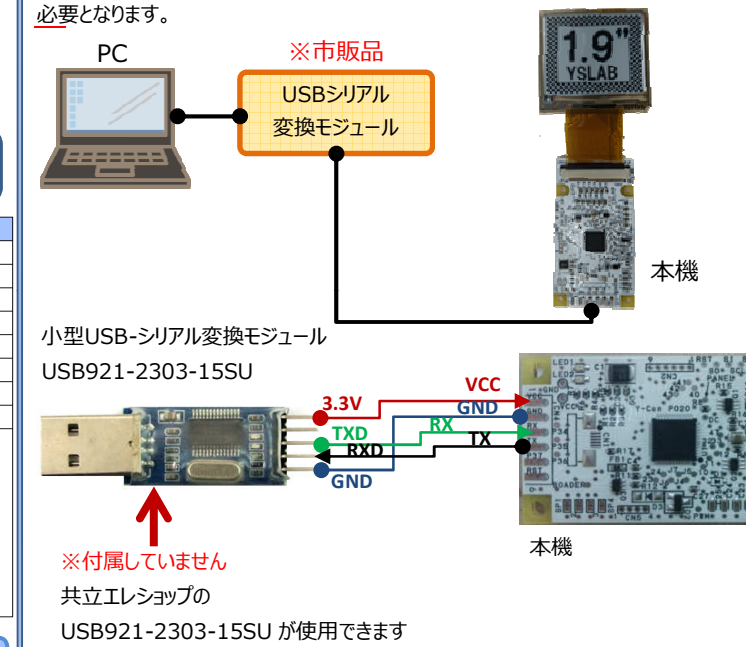

### マイコンとの接続方法例

詳細な接続方法例は当社ホームページでご確認ください。

## 画像データ形式

本モジュールでホストとの通信で用いる画像データは、白黒ビットマップファイルの構造 (144×128×1bpp) です。

### BMP形式

| ファイルヘッダ<br>BITMAPFILEHEADER構造体 | BMPファイルのサイズは2622バイトです。 |  |  |  |
|--------------------------------|------------------------|--|--|--|
|                                | <内訳>                   |  |  |  |
| 情報ヘッタ                          | ヘッダー部 = 62バイト          |  |  |  |
| BITMAPINFOHEADER構造体            |                        |  |  |  |
| カラーデータ                         | ビクセルデータ=2560バイト        |  |  |  |
| 複数個のRGBQUAD構造体                 | ※(18+2)×128ライン         |  |  |  |
|                                | ※※+2は4バイトの倍数にするために     |  |  |  |

<開いた状態>

| 本機には3つの動作モー | ドがあります。 |
|-------------|---------|
|-------------|---------|

| 動作モード     | 動作                     |
|-----------|------------------------|
| デモ動作モード   | デモ用の7画面を逐次描画します        |
| 通常動作モード   | ホストから画像データが転送されると描画します |
| コマンド動作モード | ホストと対話方式でコマンドが実行できます   |

本書では「デモ動作」と「通常動作」の接続/操作方法を記載します。

「コマンド動作モード」の仕様は Y-Con P020 と同じです。ホームページより詳細マ ニュアルをダウンロードしてくださいますようお願いします。

http://www.yslab.co.jp/epd ycon 20.html

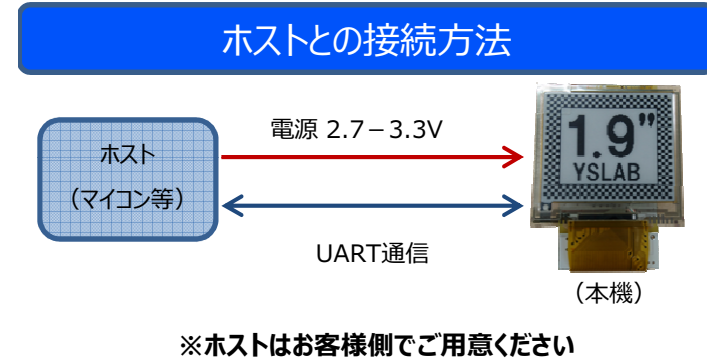

| 名称  | 機能                     | 初期値       |
|-----|------------------------|-----------|
| SP1 | 通信速度設定(ショート時:19200bps) | 115200bps |
| SP2 | LED動作設定(ショート時:無効)      | LED動作有効   |
| SP3 | デモモード設定(ショート時:デモ動作)    | 通常動作      |
| SP4 | P37 出力設定(ショート時: 無効)    | P37 出力有効  |
|     |                        |           |

※ショートピンの参照は、パワーオン/リセット時に行われます

| LED  |                         |    |
|------|-------------------------|----|
| 名称   | 機能                      | 備考 |
| LED1 | LED動作有効時:電子ペーパー描画中に点灯   | 赤色 |
| LED2 | LED動作有効時:ホストからの受信待ち時に点灯 | 青色 |

※LED動作を無効にすると点灯しなくなります

(消費電力低減になります)

ヒクセルテータ

「00 00」が挿入されるため

※RGBQUADの個数はbiBitCount=1(2値)なので2個となります。

適応するBMP形式の詳細は裏面の表でご確認ください。

## 画像データ転送方法

本書裏面をご覧ください。

さいごに

アンケートご協力のお願い

Y-Con P019Bwith1.9inchEPD にお客様の声を反映するためアンケートを実施 させていただいています。つきましては弊社ホームページよりぜひともアンケートにご協 力いただきたく、よろしくお願い申し上げます。

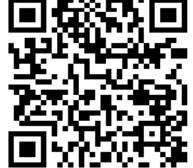

アンケート用ページ

http://goo.gl/forms/VD9h0mhuKh

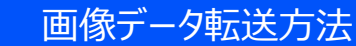

### \* Memo \*

#### パソコンとの接続時

#### <Tera Term での画像データ転送例>

- 1. 「設定」メニューの「シリアルポート」を選択し、
- 「Tera Term:シリアルポート設定」の項目をY-Conの通信設定と合わせます。

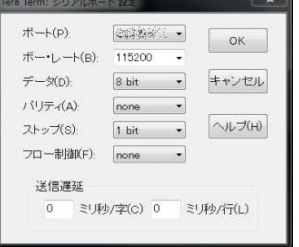

2.「ファイル」メニューの「ファイル送信」を選択します。

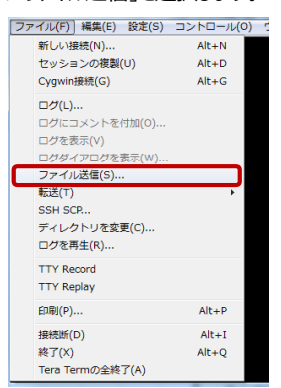

3.「Tera Term: ファイル送信」ダイアログで送信する Bmpファイルを選択し、「開く」ボタンを押します。 この時**オプションの「バイナリ」にチェック**してください。

| ファイルの場所(D:           | <u>}</u> 19インチDemo | S.               | G 🖸 🖻 | •      |
|----------------------|--------------------|------------------|-------|--------|
| ました。<br>ました。         | (Co)               | 6                |       | ,      |
| 無題6.bmp<br>ファイル名(N): | 無題11.bmp           | 名称未設定 1.jpg      |       | 開((O)  |
| 7ァイルの種類(T): [        | すべてのファイル(**)       |                  | •     | キャンセル  |
| $\frown$             |                    | · <b>チ</b> ェック 」 |       | ヘルプ(H) |
| オブション<br>▼バイナリ(R)    |                    | .7199 !          |       |        |
|                      |                    |                  |       |        |

4.「OK」と表示され、プロンプト(>)が表示されたら完了です。

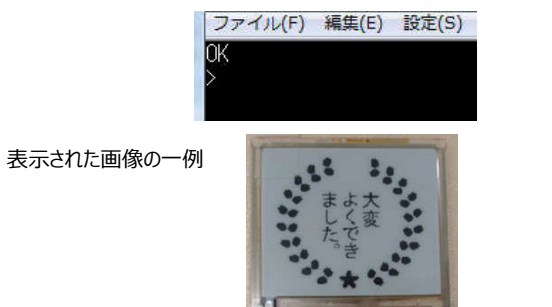

# 適応するBMP形式の詳細

| offset |         | 00 | 01  | 02         | 03 | 04 | 05  |      |                 |             |       |    |
|--------|---------|----|-----|------------|----|----|-----|------|-----------------|-------------|-------|----|
| 0000:  | Ë       | 42 | 4D  |            |    |    |     |      | ∭fType          | ″BM″        |       |    |
| 0002:  | HEAL    | ЗE | 0A  | 00         | 00 |    |     |      | ₩fSize          | 2622バイト     | 固定    |    |
| 0006:  | Ξ       | 00 | 00  |            |    |    |     |      | ≫fReserved1     | 0固定         |       |    |
| 0008:  | MAPI    | 00 | 00  |            |    |    |     |      | ≫fReserved2     | 0固定         |       |    |
| 000A:  | BIT     | ЗE | 00  | 00         | 00 |    |     |      | ≫fOffBits       | 62バイト目固     | 定     |    |
| 000E:  |         | 28 | 00  | 00         | 00 |    |     |      | ₩iSize          | 40バイト固定     |       |    |
| 0012:  |         | 90 | 00  | 00         | 00 |    |     |      | ‰i\idth         | 144画素固定     |       |    |
| 0016:  | ~       | 80 | 00  | 00         | 00 |    |     |      | ≫iHeight        | 128ライン固     | 定     |    |
| 001A:  | 4DEF    | 01 | 00  |            |    |    |     |      | ₩iPlanes        | 1固定         |       |    |
| 0010:  | Ê       | 01 | 00  |            |    |    |     |      | ≫iBitCount      | 1(2値)固定     | -     |    |
| 001E:  | INF.    | 00 | 00  | 00         | 00 |    |     |      | ≫iCompression   | O(BI_RGB:無∬ | 王縮)固定 |    |
| 0022:  | MAP.    | 00 | 0A  | 00         | 00 |    |     |      | ₩iSizeImage     | 2560バイト     | 固定    |    |
| 0026:  | Ē.      | XX | ΧХ  | ХΧ         | ΧХ |    |     |      | ≫iXPelsPerMeter |             |       |    |
| 002A:  | -       | XX | ΧХ  | ΧХ         | ΧХ |    |     |      | ≫iYPelsPerMeter |             |       |    |
| 002E:  |         | 00 | 00  | 00         | 00 |    |     |      | ≫iClrUsed       | 0固定         |       |    |
| 0032:  |         | 00 | 00  | 00         | 00 |    |     |      | ≫iClrImportant  | 0固定         |       |    |
| 0036:  | ~       | 00 |     |            |    |    |     |      | ЖgbВlue         | O固定 or      | 255固定 | E  |
| 0037:  | DIAL    | 00 |     |            |    |    |     |      | ፠gbGreen        | O固定 or      | 255固定 | E  |
| 0038:  | B       | 00 |     |            |    |    |     |      | жgbRed          | O固定 or      | 255固定 | εl |
| 0039:  | LE.     | 00 |     |            |    |    |     |      | ₩gbReserved     | 0固定         |       |    |
| 003A:  | ~       | FF |     |            |    |    |     |      | ЖgbВlue         | 255固定 or    | 0固定   |    |
| 003B:  | DUAL    | FF |     |            |    |    |     |      | ፠gbGreen        | 255固定 or    | ○固定   |    |
| 0030:  | ۳<br>۳  | FF |     |            |    |    |     |      | жgbRed          | 255固定 or    | ○固定   |    |
| 003D:  |         | 00 |     |            |    |    |     |      | ≫gbReserved     | ○固定         |       |    |
| 003E:  |         | 12 | 285 | 57         | ン目 | (1 | 8)  | ドイト+ | ・2バイト)          |             | 00 00 | 0  |
| 0052:  |         | 12 | 275 | 5 <u>7</u> | ン目 | (1 | 8)  | ドイト+ | ・2パイト)          |             | 00 00 | 0  |
| 0066:  | Ŕ       | 12 | 265 | 5 T        | ン目 | (1 | 8)  | ドイト+ | ・2パイト)          |             | 00 00 | 0  |
|        | ј<br>ìБ |    |     |            |    |    |     |      |                 |             |       |    |
|        | 1       |    |     |            |    |    |     |      |                 |             |       |    |
|        | クセ      |    |     |            |    |    |     |      |                 |             |       |    |
| 0A02:  | L       | 3  | 37. | イン         |    | 18 | 11- | イト+2 | パイト)            |             | 00 00 | 0  |
| 0A16:  |         | 2  | 25- | イン         |    | 18 | 11- | イト+2 | パイト)            |             | 00 00 | 0  |
| OA2A:  |         | 1  | 15- | イン         |    | 18 | 11- | (    | パイト)            |             | 00 00 | 0  |

# 初期設定されているデモ画像一覧

| ページ番号 | 用途        | 初期画像                                  |
|-------|-----------|---------------------------------------|
| ページロ  | 待機画面      | <b>1.9</b> "                          |
| ページ1  | デモ用画面 – 1 | 1000 H                                |
| ページ2  | デモ用画面 – 2 | Q.                                    |
| ページ3  | デモ用画面 – 3 |                                       |
| ページ4  | デモ用画面 – 4 |                                       |
| ページ5  | デモ用画面 – 5 | A A A A A A A A A A A A A A A A A A A |
| ページ6  | デモ用画面 – 6 | VIAN 241                              |
| ページ7  | デモ用画面 – 7 | 4                                     |